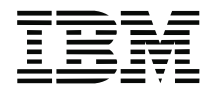

Part Number: 08K9492

## ThinkPad 570 ステップ・アップ・ガイド 修正情報

本書は、*ThinkPad 570 ステップ・アップ・ガイド* の修正内容を記述しています。修正箇所は次のとおりです。

93 ページ:

## 「Microsoft Windows 98 のインストール」について

- **1** Windows 98 CD-ROM を CD-ROM ドライブに挿入します。
- **2** すべてのキャビネット ファイル (.CAB) と導入に必要なプログラムを、市販の CD-ROM からハード・ディスクにコピーします。
  - a) 一時ディレクトリー (例えば、C:¥WIN98) を作成します。 DOS プロンプトで次のコマンドを入力します。

MD C:¥WIN98

b) このディレクトリーに、Windows 98 の CD-ROM 内にある Windows 98 ディレクトリーから、キャビネット ファイル (.CAB) と導入に必要なプログラムをコピーします。 DOS プロンプトで次のコマンドを入力します。

copy e:\u00e4win98\u00e4\*.\* c:\u00e4win98

(e は、CD-ROM ドライブを示します。)

<sup>©</sup> Copyright IBM Corp. 1999

古紙配合率 50% の再生紙を使用しています。

c) CD-ROM を「導入済みアプリケーション CD」に交換します。

「アプリケーションインストーラ」メインウィンドウが表示された場合は、これを終了してください。

d)「導入済みアプリケーション CD」から、更新済みファイルを一時ディレクトリーにコピーします。
DOS プロンプトで次のコマンドを入力します。

COPY e:#drivers#supple98#rtminf#\*.\* c:#win98

(e は、CD-ROM ドライブを示します。)

- e) 一時ディレクトリー (この場合、C:¥WIN98) にコピーした SETUP.EXE を実行して、画面の指示に従います。
  - 詳しくは、Windows 98 CD-ROM に収められている SETUP.TXT を参照してください。

130 ページ:

「Windows NT 4.0 用赤外線通信サポート・ソフトウェアのインストール」について

Windows NT 4.0 のもとで赤外線通信機能を使用するには、IntelliSync の赤外線通信機能をご使用ください。「赤外線通信サポート・ディスケット」は提供されません。